## Så här hittar du ditt medlemskort i

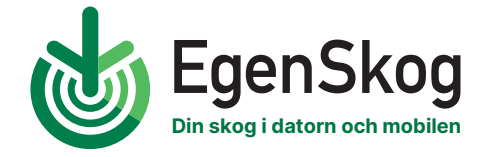

## 

| 🤠 EgenSkog                                                                                                    |  |
|----------------------------------------------------------------------------------------------------|--|
| Logga in                                                                                                    |  |
| E-postadress                                                                                                    |  |
|                                                                                                    |  |
| Lösenord                                                                                                    |  |
| Ø                                                                                                    |  |
| Logga in                                                                                                    |  |
| Har du glömt ditt lösenord?                                                                                                    |  |
| Om du inte har användarlösen, <b>Välkommen till tjänsten</b><br>Mer information om tjänsten finns på <mark>introduktionssidan</mark> |  |

| Ditt            | för- och efternamn |
|-----------------|--------------------|
|                 | Användare          |
|                 | ~                  |
|                 | Funktioner         |
|                 | Egna uppgifter     |
|                 | Medlemskort        |
|                 | Fullmakter         |
| Läs Virkeshande | Logga ut           |
|                 | SV Suomeksi        |
|                 |                    |

 Gå in på egenskog.fi och logga in i tjänsten. Alternativt kan du ladda ner appen och logga in i den.

Är du ny användare? Klicka då på knappen *Ny användare* och följ instruktionerna. Mer information om hur du registrerar dig i Egen-Skog hittas via länken svf.fi/sv/egenskog/instruktioner-for-egenskog 2. Klicka på profilsymbolen som finns uppe i högra hörnet bredvid ditt namn. Klicka därefter på *Medlemskort* i menyn.

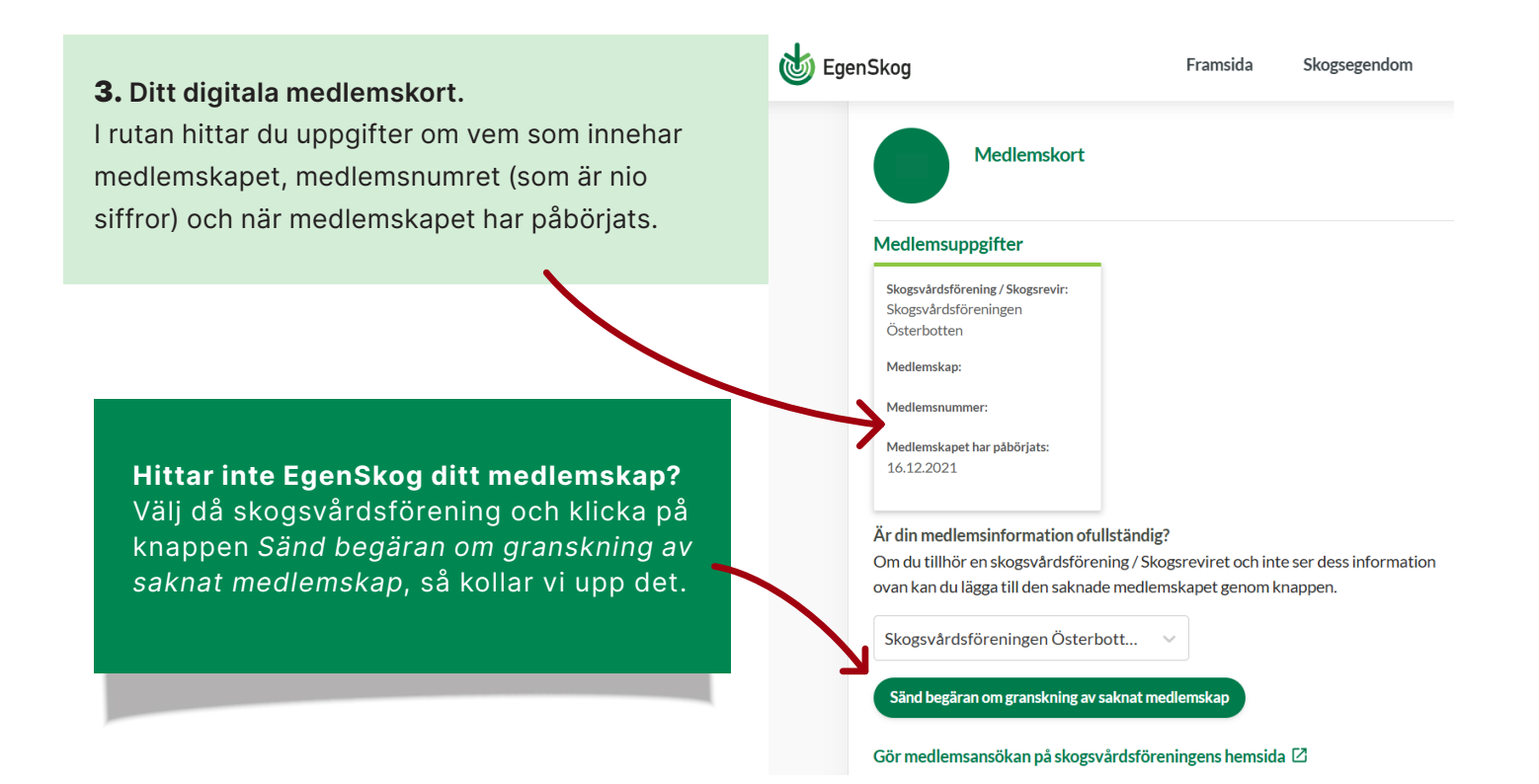

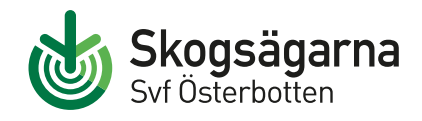

## Skogsvårdsföreningen Österbotten rf

Korsholmsvägen 1 F 1, 65300 VASA 010 5818 400 | info@svf.fi | svf.fi/sv/osterbotten Besök egenskog.fi

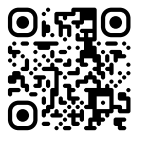